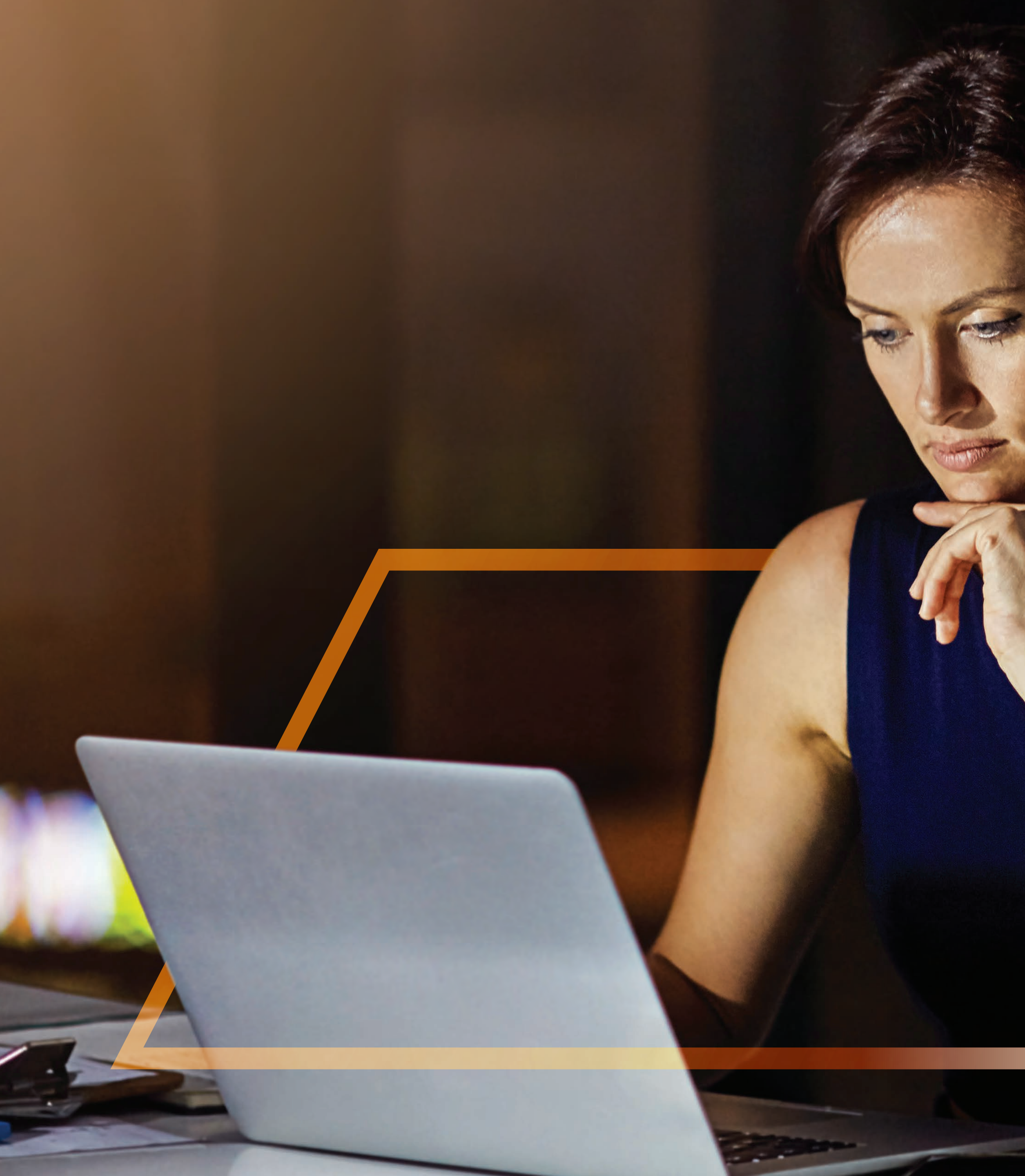

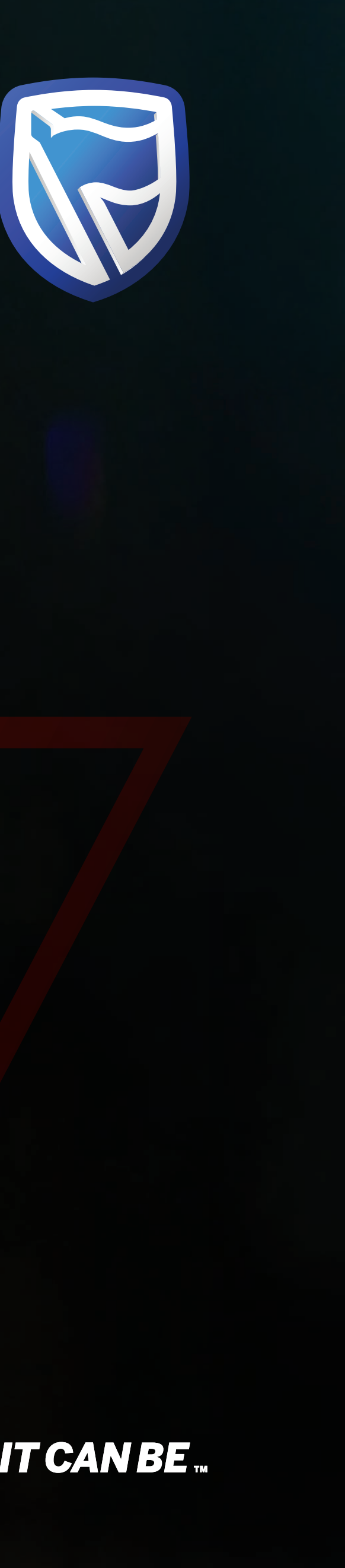

## **CREATING ABENEFICIARY** Guide

Standard Bank IT CANBE

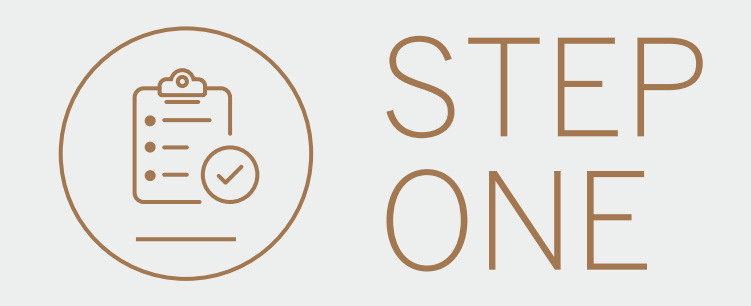

• Go to international.standardbank.com or

**Go to** wealthandinvestment. standardbank.com if you are a Wealth and Investment client.

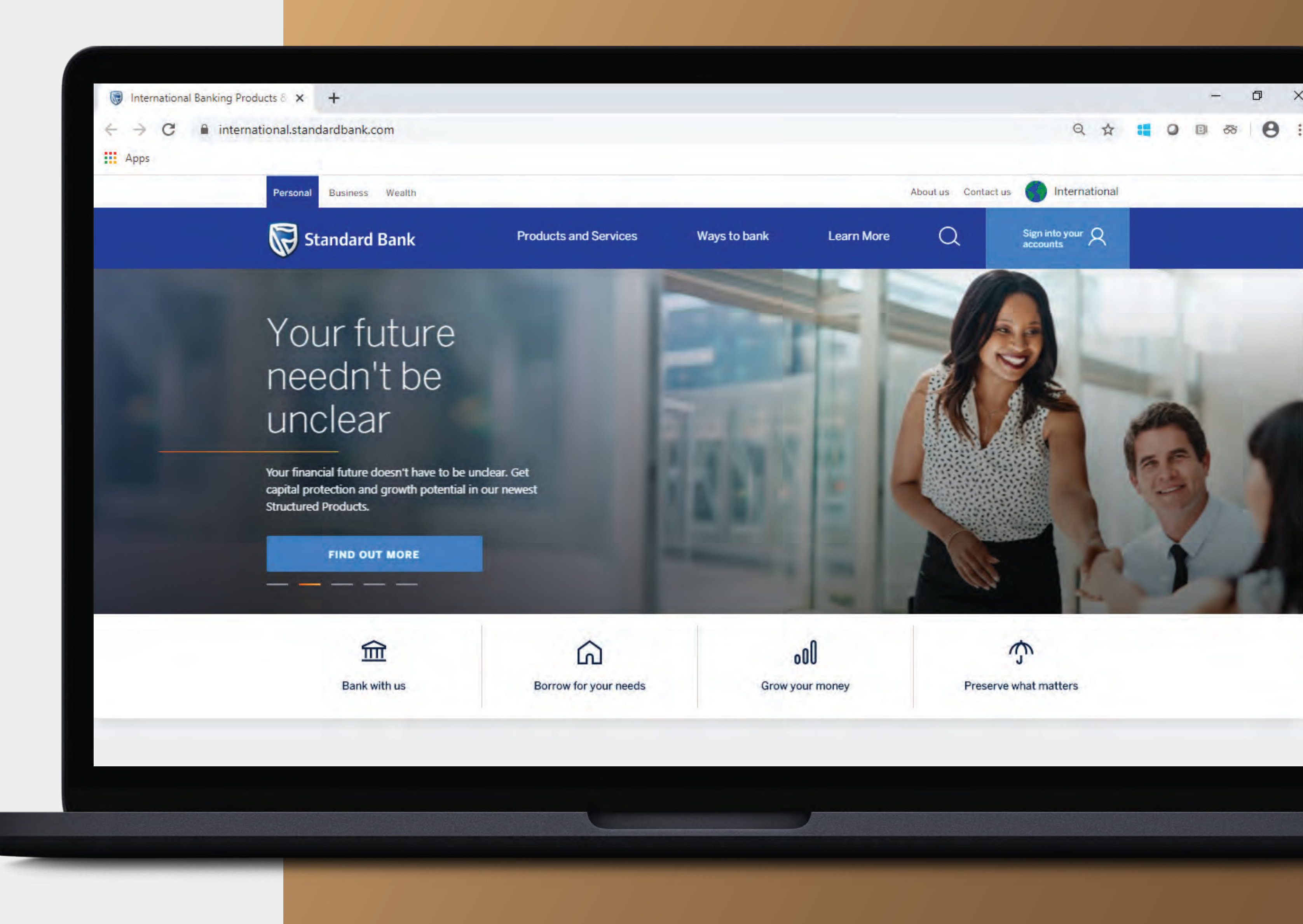

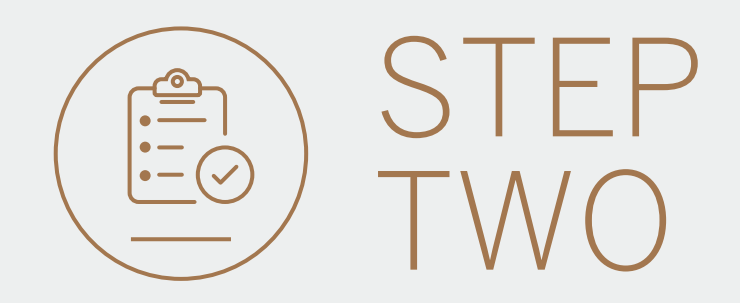

- **Click** on Sign into your account.
- Go to INTERNET BANKING.

Wealth and Investment clients should:

- **Click** on Login and transact.
- **Go to** International Online.

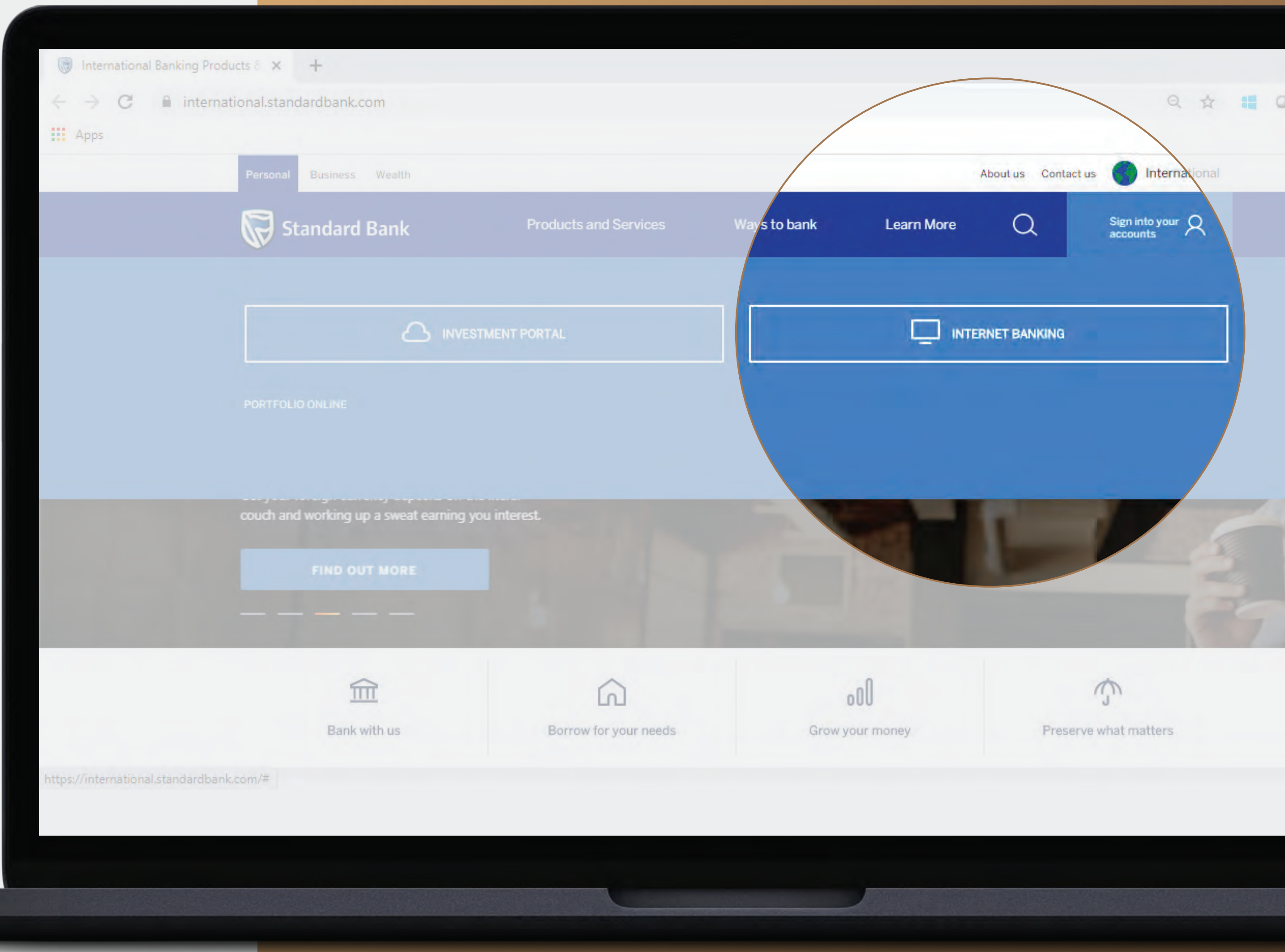

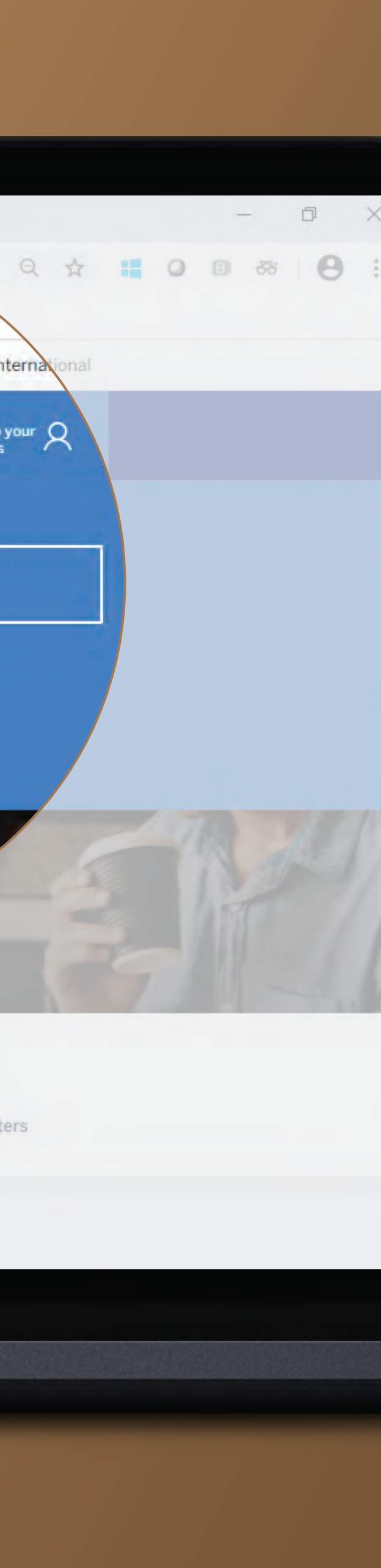

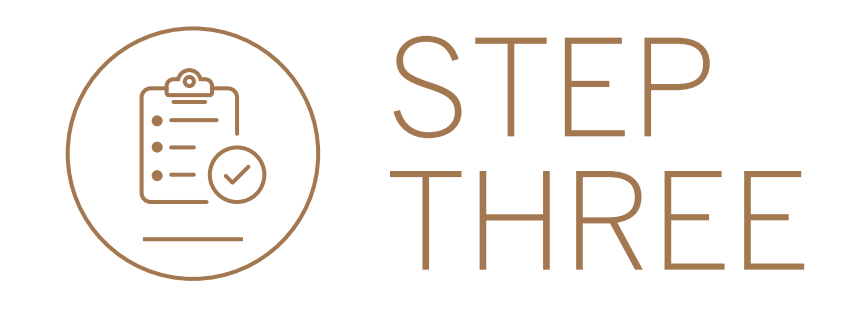

• **Sign in** with your digital ID, banking app or S.A Online banking details.

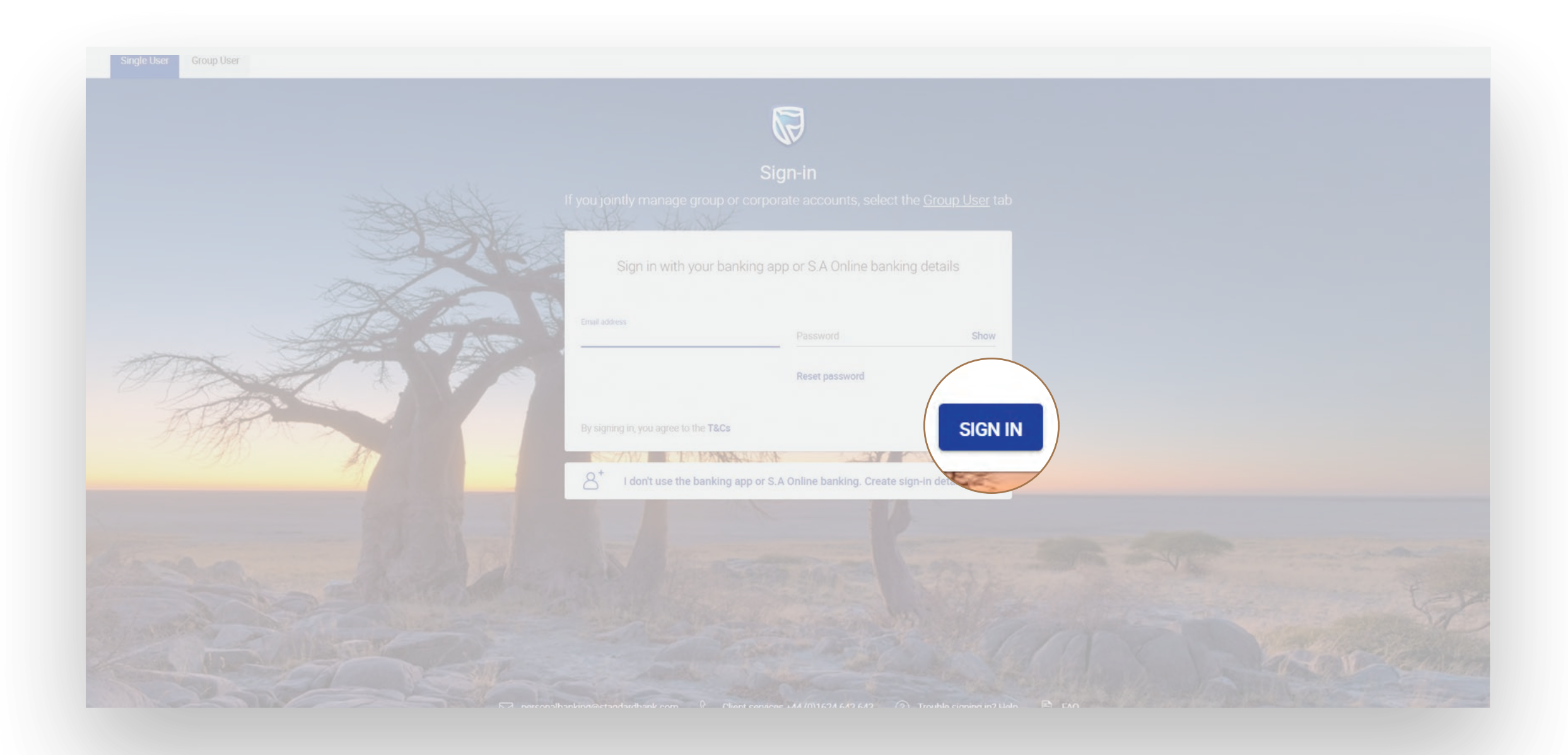

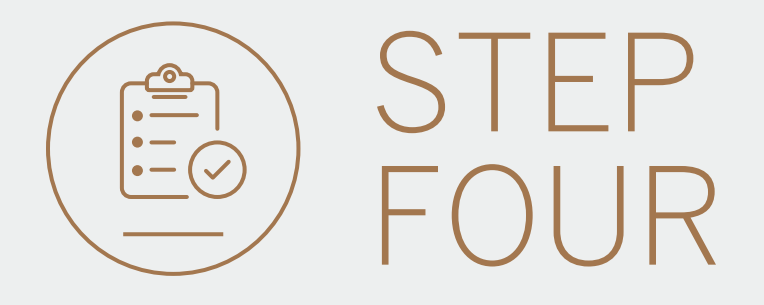

- You may be asked to **check your email** for a verification code.
- Please enter this and click SUBMIT.

| Verify your | email |               |                  |                       |        |        |
|-------------|-------|---------------|------------------|-----------------------|--------|--------|
| Ema         |       | A verificatio | on code has      | been sent to<br>*.c** |        |        |
| pau         | 1     | 2             | 3                | 4                     | 5      | JV     |
|             |       | Your code y   | will be valid fo | r 15 minutes          |        |        |
| By :<br>Las |       |               |                  |                       | RESEND | SUBMIT |
| Help        |       |               |                  |                       |        |        |

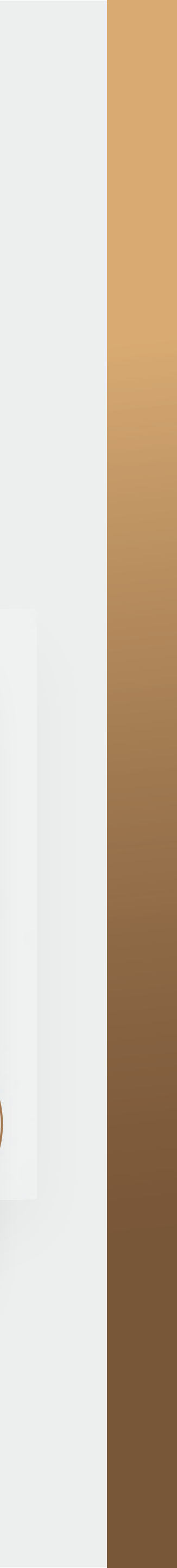

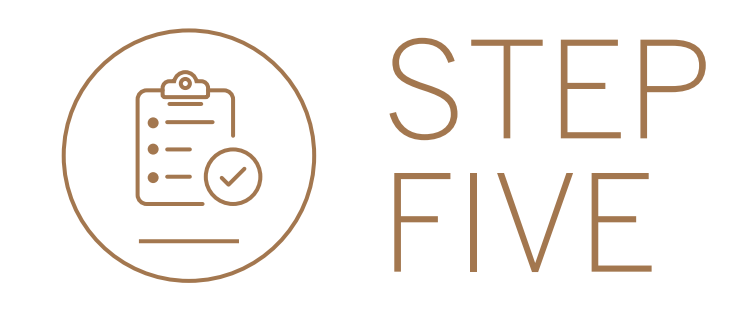

• Click on PAY.

| Horoups                | ~ | 🕜 Woolworth's Reunited 🔻             |                         | PAY                        |
|------------------------|---|--------------------------------------|-------------------------|----------------------------|
| Bo My Dashboards       |   | All pending transactions             |                         |                            |
| + LINK ACCOUNTS        |   |                                      |                         |                            |
| 😑 Manage Cards         |   |                                      | No pending transactions |                            |
| 없 Profile and Settings |   |                                      |                         |                            |
| Help and Services      |   | Customer list                        |                         | . 🛓 CUSTOMER LIST DOWNLOAD |
| 💪 Contact Us           |   | Q Search customers by name or number |                         |                            |
| TAO                    |   | Customer Name                        | Customer number         |                            |
|                        |   | G                                    |                         |                            |
|                        |   | GROUP G BP 1 LTD~WINWEB              | 0090142980              | VIEW ACCOUNTS              |
|                        |   |                                      | 0000142081              | VIEW ACCOUNTS              |

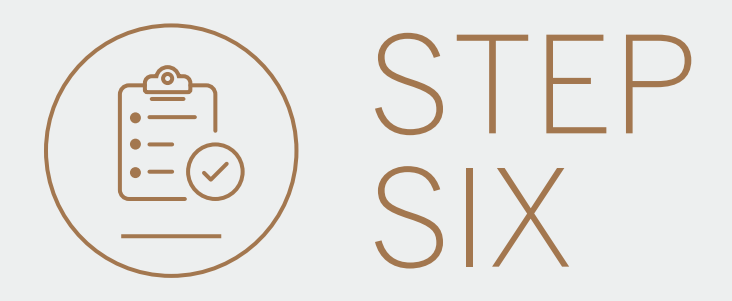

## • Click on + Create a beneficiary.

| $\equiv$ menu           |   |                                     |                        | SECURE MESSAGE |     |        |
|-------------------------|---|-------------------------------------|------------------------|----------------|-----|--------|
| B My Groups             | ~ |                                     |                        |                | PAY | TRANSF |
| Bo My Dashboards        |   | 8 Make a once-off payment           | ) Create a beneficiary |                |     |        |
| + LINK ACCOUNTS         |   |                                     |                        |                |     |        |
| 📄 Manage Cards          |   | Woolworth's Reunited beneficiary li |                        |                |     |        |
| () Profile and Settings |   | All O Group O Customer              |                        |                |     |        |
| ⑦ Help and Services     |   | Q Search                            |                        |                |     |        |
| 💪 Contact Us            |   | Beneficiary 🜲                       | Reference              |                |     |        |
| (1) FAQ                 |   |                                     |                        |                |     |        |
|                         |   |                                     | Loading                |                |     |        |
|                         |   |                                     |                        |                |     |        |
|                         |   |                                     |                        |                |     |        |
|                         |   |                                     |                        |                |     |        |

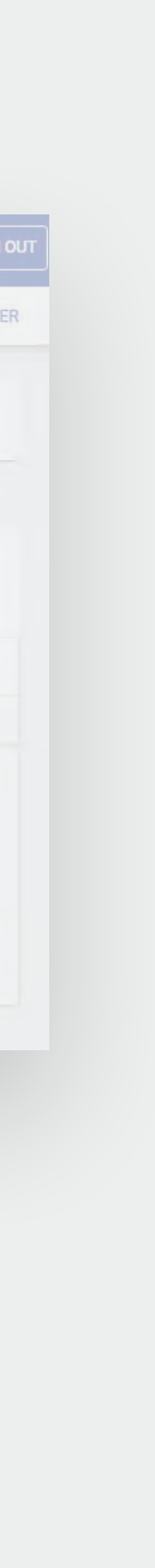

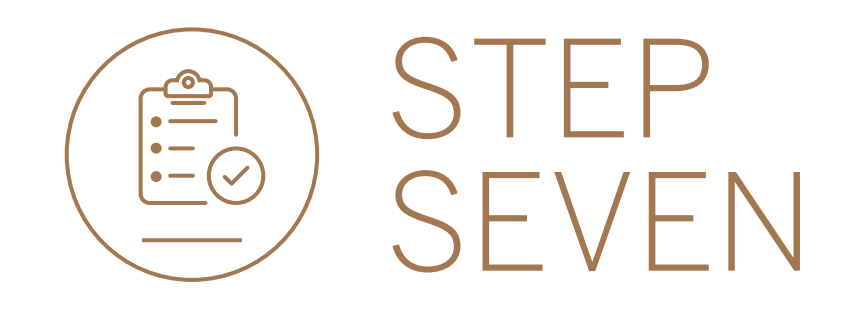

• Fill in the Beneficiary's name and country of bank.

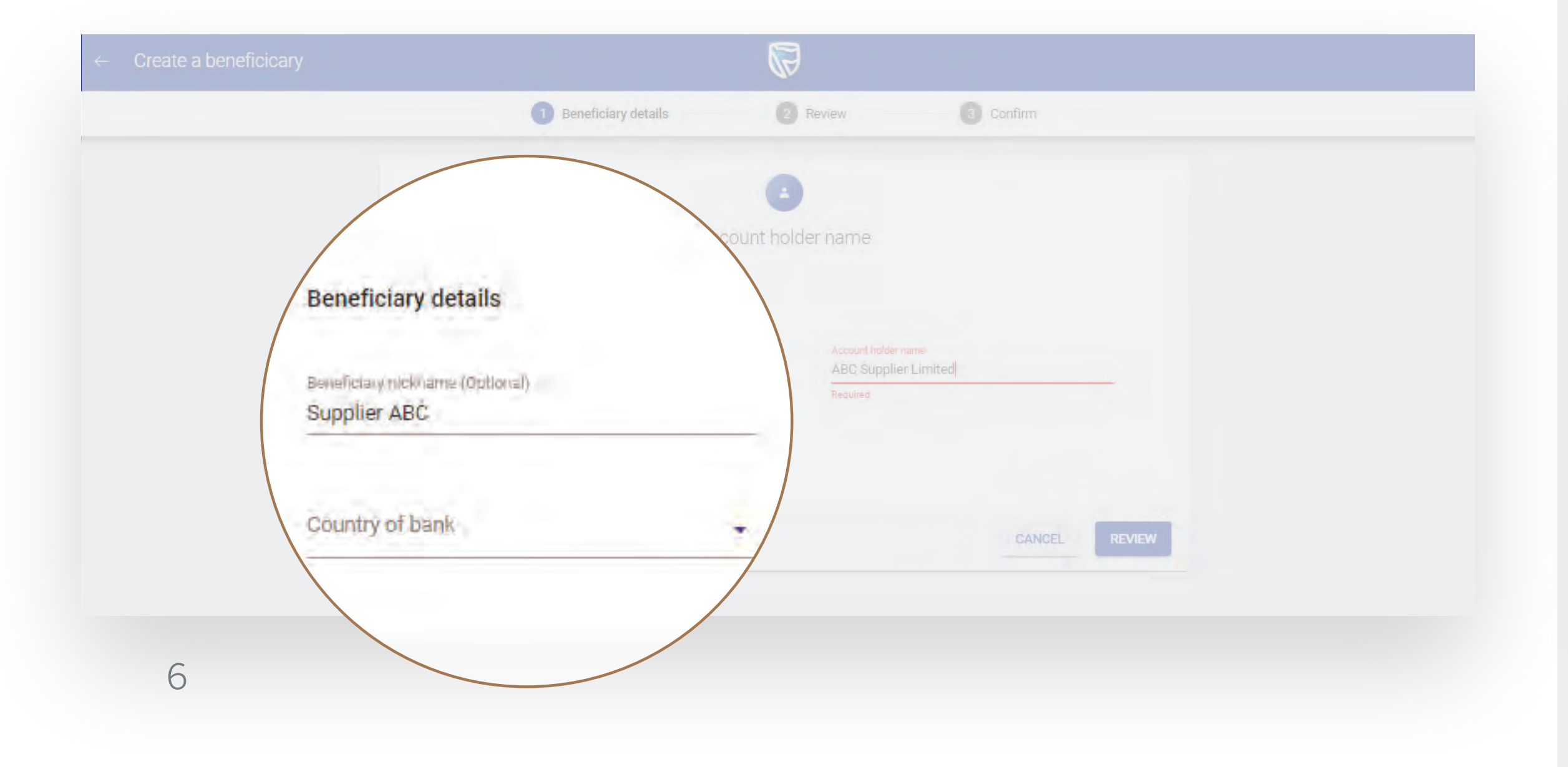

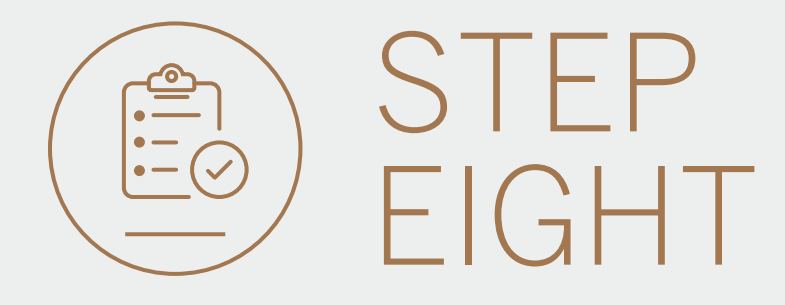

- Fill in the beneficiary's details.
- The beneficiary can be saved at Group level so that it can be used by all customers in the Group, or at Customer level in which case it can only be used by the Customer in question.
- Click on  $\oplus$  ADD PAYMENT DETAILS if the beneficiary is to be saved as Customer level.

|                                         |                         | JB                                |              |  |
|-----------------------------------------|-------------------------|-----------------------------------|--------------|--|
|                                         | Joe I                   |                                   |              |  |
| Beneficiary details                     |                         |                                   |              |  |
| Beneficiary Nickname (Optional)<br>Test |                         | Account holder name<br>Joe Bloggs |              |  |
| Bountry of bank<br>USA                  | 0                       | Durrency of account<br>US Dollar  | 0            |  |
| Account humbler<br>12345678             |                         | Bank code type<br>Swift code      |              |  |
| SWIFT code<br>CITIUS33                  |                         | Bran a custome                    | r level.     |  |
| (1) This beneficiary will be sa         | ved on the aroup level. |                                   | MENT DETAILS |  |
|                                         |                         |                                   |              |  |
|                                         |                         | c                                 | ANCEL        |  |

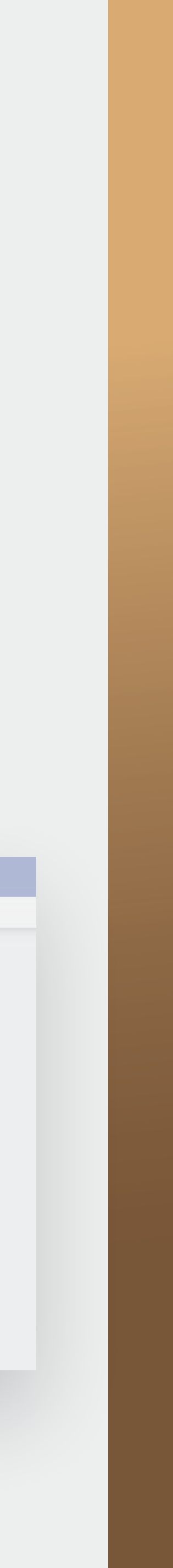

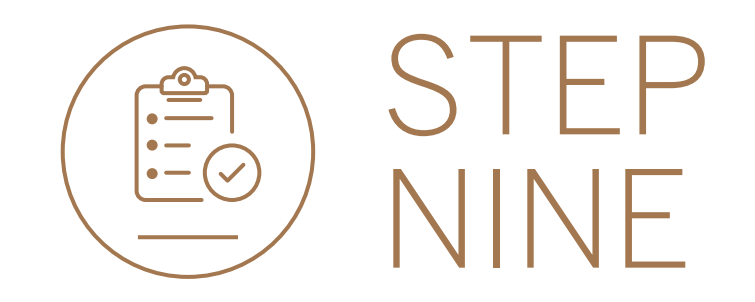

- Select and enter the Payment details.
- Select REVIEW.

| 1.                                                               |                     |                                                                   |          |
|------------------------------------------------------------------|---------------------|-------------------------------------------------------------------|----------|
|                                                                  |                     |                                                                   | DETAILS  |
| Payment details<br>All fields are optional. You can change these | edetails when makin | ığ a payment.                                                     |          |
| Fav from customer<br>GROUP G BP 3 WINWEB                         | 0                   | GROUP G 8P-3 LTD<br>1234 9011<br>Latest balance JPY 15 000 000,00 | , ~      |
| Payment amount                                                   |                     |                                                                   |          |
| *                                                                |                     | Thursday, June 18, 2020                                           |          |
|                                                                  | *                   | Yout reference<br>TEST                                            |          |
| Their reference<br>TEST PAYMENT                                  |                     |                                                                   |          |
|                                                                  |                     | CANCEL                                                            | L REVIEW |
|                                                                  |                     |                                                                   |          |

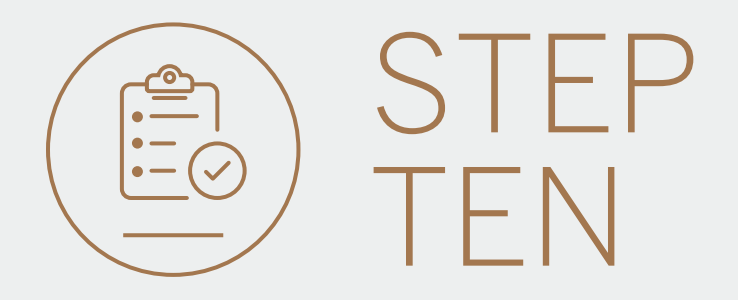

• **Review** the beneficiary and payment details and **click** either EDIT if you would like to make changes or CREATE.

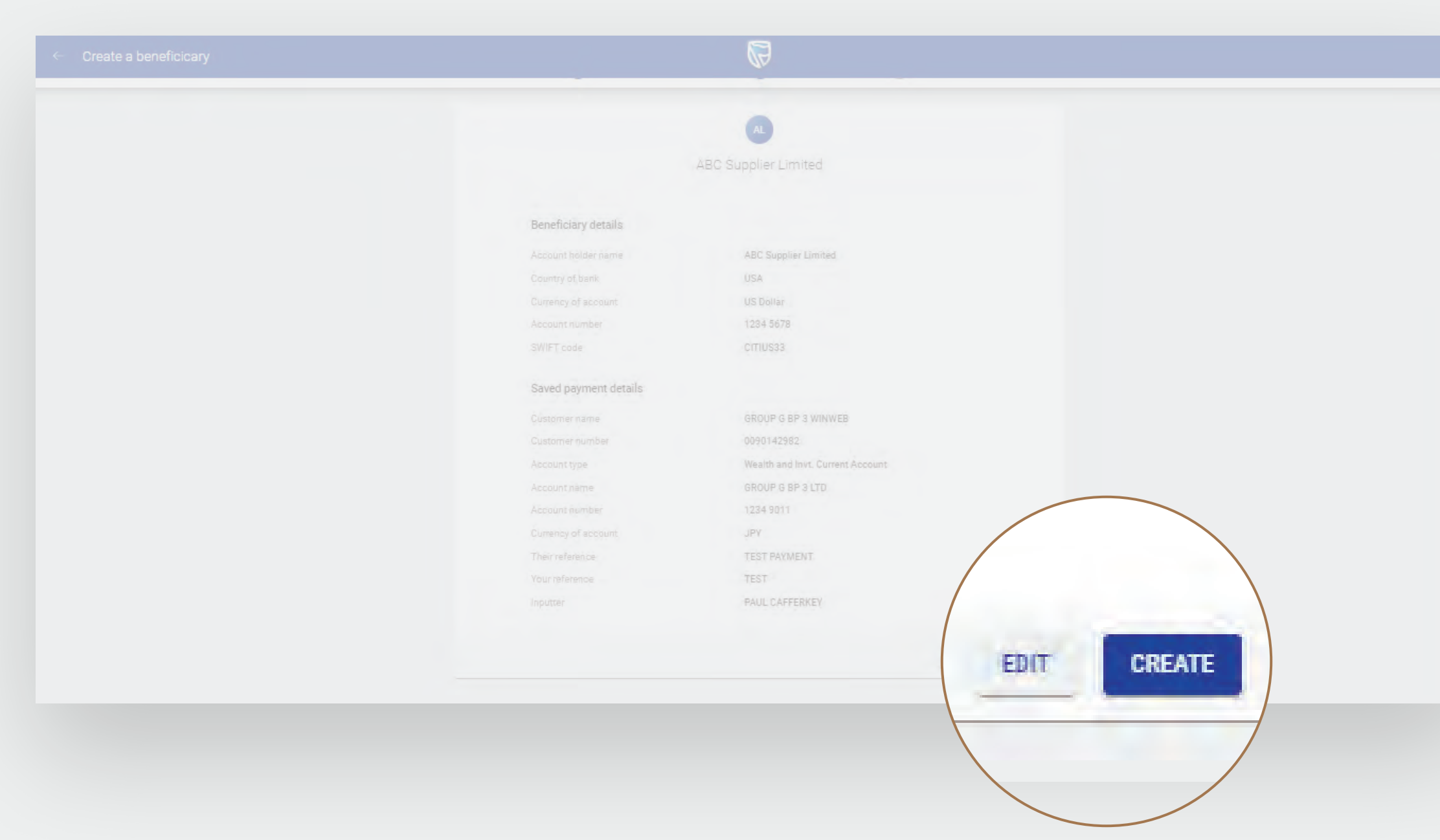

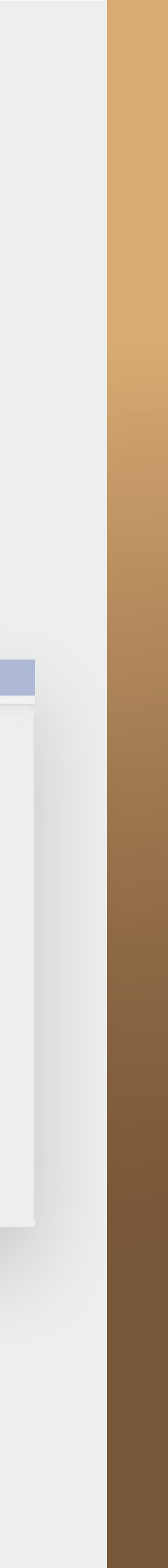

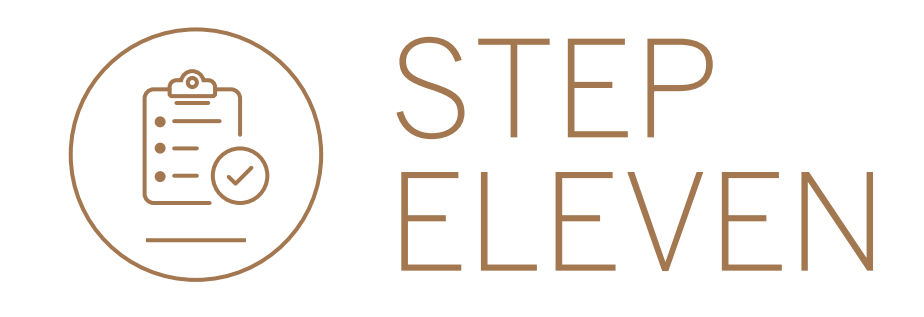

• Your new beneficiary will be sent for authorisation.

|                       | $\cap$                            |  |
|-----------------------|-----------------------------------|--|
|                       | $\odot$                           |  |
| Nèw b                 | eneficiary sent for authorisation |  |
|                       |                                   |  |
| Beneficiary details   |                                   |  |
| Account holder name   | ABC Supplier Limited              |  |
| Country of bank       | USA                               |  |
| Currency of account   | US Dollar                         |  |
| Account number        | 1234 5678                         |  |
| SWIFT code            | CITIUS33                          |  |
| Saved payment details |                                   |  |
| Customer name         | GROUP G BP 3 WINWEB               |  |
| Customer number       | 0090142982                        |  |
| Account type          | Wealth and Invt. Current Account  |  |
| Account name          | GROUP G BP 3 LTD                  |  |
| Account number        |                                   |  |

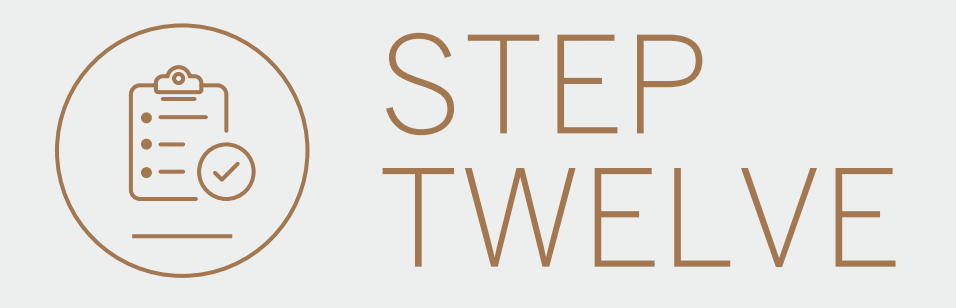

- You can **print** or **download** a copy of the request.
- Click DONE.

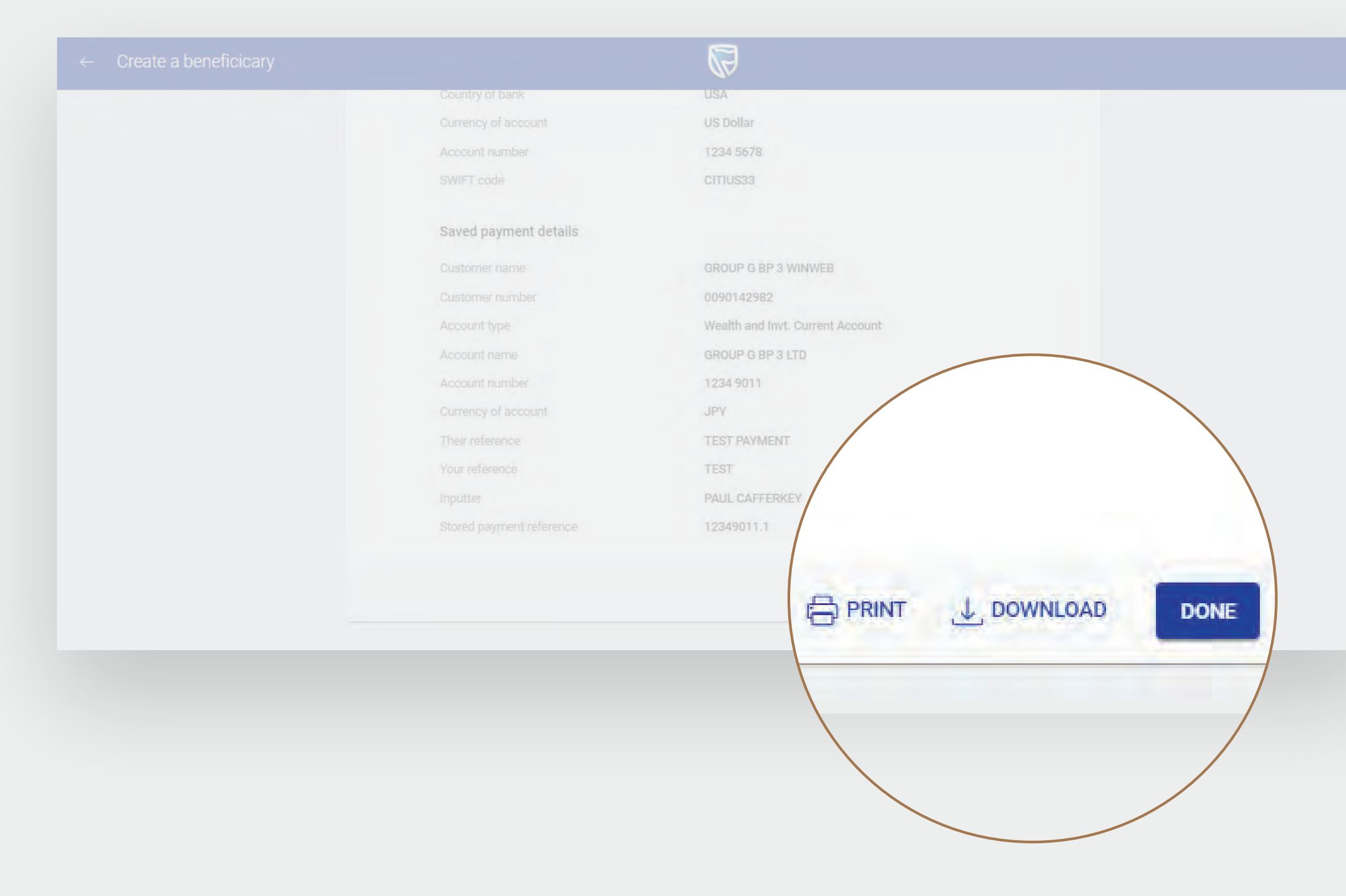

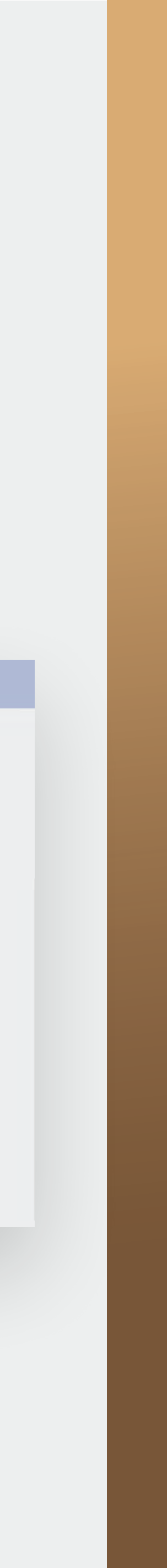

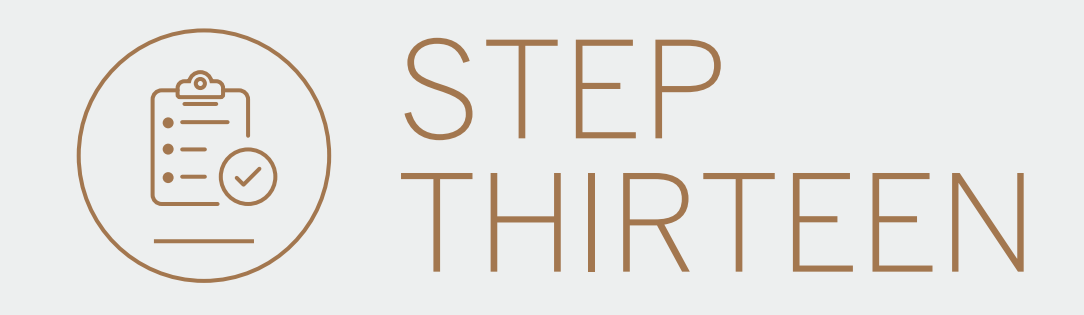

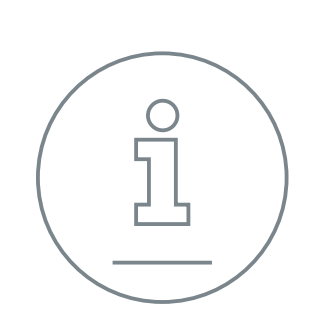

You will be returned to your homepage.

| 당 International Banking Pro                        |
|----------------------------------------------------|
| $\leftrightarrow$ $\rightarrow$ C $\square$ intern |
| Apps                                               |
|                                                    |
| Hu Groups                                          |
| My Dashboards                                      |
| + LINK ACCOUNTS                                    |
| Manage Cards                                       |
| 101 Profile and Settings                           |
| (2) Help and Services                              |
| 📞 Contact Us                                       |
| D FAQ                                              |
|                                                    |
|                                                    |
|                                                    |
|                                                    |
|                                                    |
|                                                    |
|                                                    |

| oducts 8 X +                |                      |                                                                                                    |
|-----------------------------|----------------------|----------------------------------------------------------------------------------------------------|
| national.standardbank.com   |                      | ର୍ 🕁 🚦                                                                                                    |
|                             |                      | ာင်းရောက်ချောက်ချောက်ချောက်ချောက်ချောက်ချောက်ချောက်ချောက်ချောက်ချောက်ချောက်ချောက်ချောက်ချောက်ချောက်ချောက်ချောက် |
| ✓                           |                      |                                                                                                    |
| ✓ A Make a once-off payment | Create a beneficiary |                                                                                                    |

| All O Group O Customer      |                             |  |
|-----------------------------|-----------------------------|--|
| Q Search                    |                             |  |
| Beneficiary 🖨               | Reference                   |  |
| T TEST<br>12345678<br>USD 0 | Beneficiary ref: 90142926.1 |  |

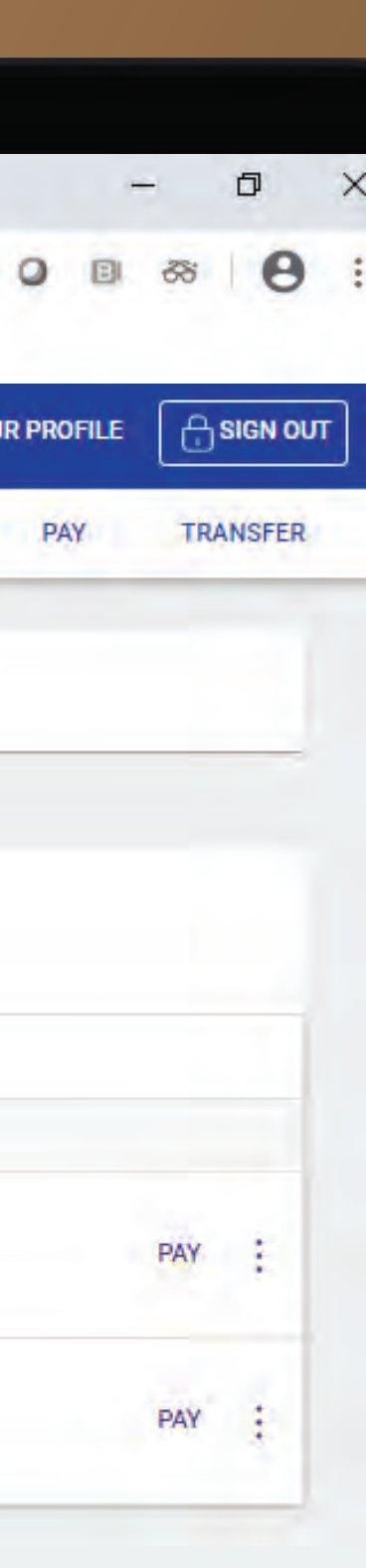

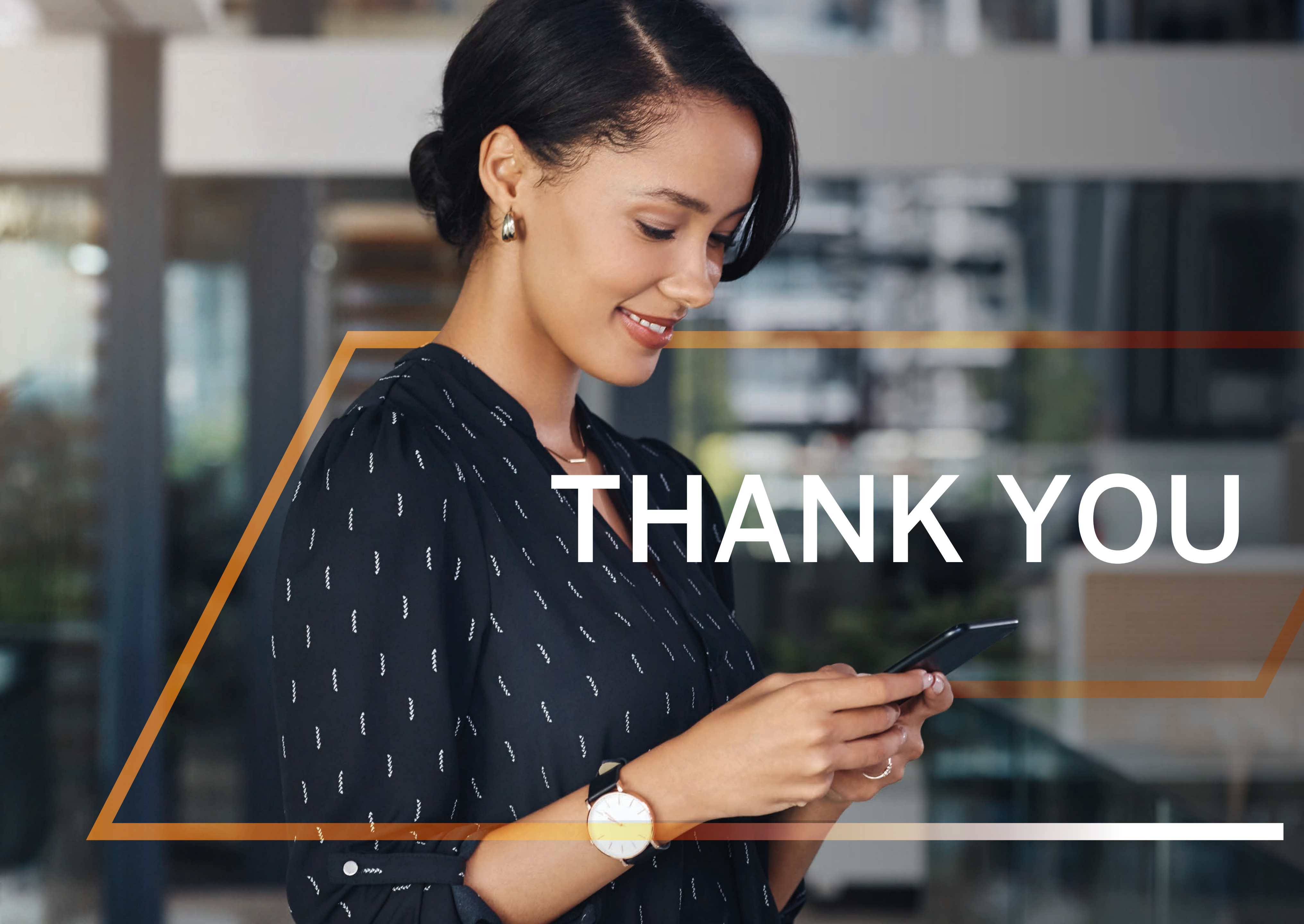

Standard Bank IT CANBE

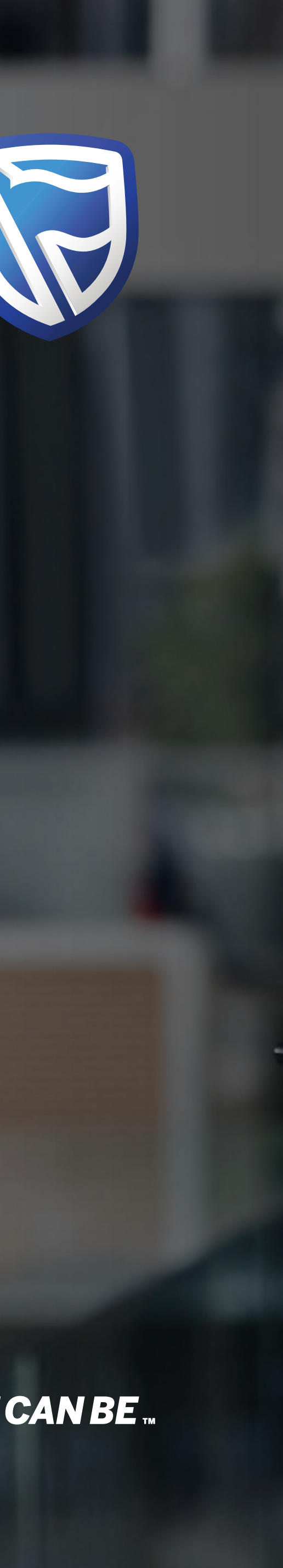